# **Report Other Financial Aid**

1. Click the **Student Center** button.

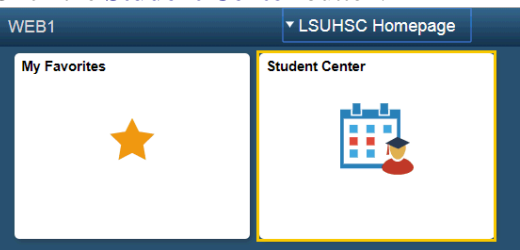

2. Click the **Report Other Financial Aid** link located in the Finances section of the Student Center page.

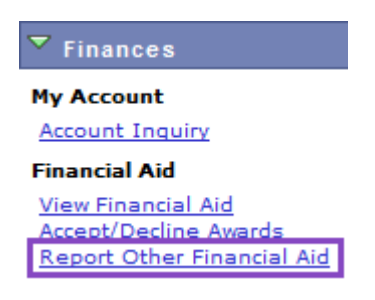

3. Click the **Aid Year** link you wish to view.

# Click the aid year you wish to view

| Aid Y | ear Institution      | Aid Year Description                  |
|-------|----------------------|---------------------------------------|
| 2014  | LSUHSC - New Orleans | Financial Aid Year 2013-2014          |
| 2013  | LSUHSC - New Orleans | Financial Aid Year 2012-2013          |
| 2012  | LSUHSC - New Orleans | Financial Aid Year 2011-2012          |
| 2011  | LSUHSC - New Orleans | Aid year not set up for self-service. |
| 2010  | LSUHSC - New Orleans | Aid year not set up for self-service. |

4. Click the **Report Additional Aid** button to report other sources of Aid.

# Aid from Other Sources

# Financial Aid Year 2013-2014

Click the Report Additional Aid to add other aid that you expect to receive from sources such as private entities or state and local agencies.

No awards processed or pending.

REPORT ADDITIONAL AID

5. Select an option for the Award and Loan Type fields from the drop-down lists. Enter the desired information into the Description and Amount fields.

# NOTE: The Award, Type and Amount are required fields.

# Report Other Financial Aid

Enter the relevant information below. Click 'Add Another Award' to add more items to the list. All items you report are reviewed by a financial aid counselor. Click 'Save' when you are done.

| *Award |       | ype  | Description | *Amount |        |
|--------|-------|------|-------------|---------|--------|
| Other  | ▼ Loa | an 🔻 | Bank        | 2000.00 | delete |

# 6. *NOTE:* If you wish to delete the reported financial aid information, you <u>must</u> do so <u>before</u> you save the data.

Click the **Save** button.

| *Award                      | *Туре  | Description | -                 | *Amount |        |
|-----------------------------|--------|-------------|-------------------|---------|--------|
| Other 🔻                     | Loan 🔻 | Bank        |                   | 2000.00 | delete |
| Currency used is US Dollar. |        |             | ADD ANOTHER AWARD |         |        |
| * Required Field            |        |             | SAVE              |         |        |

NOTE: Contact the Financial Aid Office if you wish to modify reported aid sources once the data is saved.

7.

Click the **OK** button.

8. Click the **Return to List of Aid from Other Sources** link to return to the Aid from Other Sources page.

Return to List of Aid from Other Sources

# 9. Click the **View My Reporting History** link to review other sources of aid you have reported.

#### Financial Aid Year 2013-2014

The list below shows aid from other sources reported on your behalf. Click the Report Additional Aid to add items to this list.

| Award             | Description        | Amount   | Status                 |  |
|-------------------|--------------------|----------|------------------------|--|
| <u>Other</u>      | Bank               | 2,000.00 | Reported               |  |
| Currency u        | used is US Dollar. |          |                        |  |
|                   |                    | REPO     | RT ADDITIONAL AID      |  |
|                   |                    |          |                        |  |
| <u>Return to </u> | Aid Year Selection | View     | v My Reporting History |  |

10. Click the **Award** link to view award details.

# **Report History**

#### Financial Aid Year 2013-2014

The list below shows items that you reported. Click on the award name for more information regarding the reported award.

| Reporting Summary | View All   🗖 | First    | 🚺 1-2 of 2 🖸 Last     |
|-------------------|--------------|----------|-----------------------|
| Award             | Description  | Status   | Date/Time             |
| <u>Other</u>      | Church       | Reported | 02/25/2014<br>11:42AM |
| <u>Other</u>      | Bank         | Reported | 02/25/2014<br>11:18AM |

Return to List of Aid from Other Sources

11. Award Detail information displays. Click the **Return to Report History** link to return to the Report History page.

# Aid from Other Sources

# **Award Detail**

| Description | Church | Status         | Reported           |
|-------------|--------|----------------|--------------------|
| Award       | Other  | Date Reported  | 02/25/2014         |
| Amount      | 600.00 | Date Processed | 02/25/2014 11:42AM |

Currency used is US Dollar.

Return to Report History

12. Then, click the **Return to List of Aid from Other Sources** link.

Return to List of Aid from Other Sources

13. Click the **Student Center** option from the **go to** ... drop-down list, and then click the **GO!** button, or click the Student Center link on your menu bar.

|   | go to 🔻 🗸             | $\geq$ |         |        |
|---|-----------------------|--------|---------|--------|
| _ | Account Inquiry       |        |         |        |
|   | My Academics          |        |         |        |
|   | Personal Data Summary |        |         |        |
|   | Student Center        |        |         |        |
| 1 | User Preterences      |        |         |        |
|   | go to                 |        | Student | Center |

Student Center

 $(\gg)$